## **Reconciliation of PRN Home Medications**

\_

\_

| Meds (Med Equip) (Favorites) Common) Category Name                                                                      | Function (<br>Snaps | Loo<br>Ext M med | k for the re<br>dication in | eported<br>the search box |
|----------------------------------------------------------------------------------------------------|---------------------|------------------|-----------------------------|---------------------------|
| Medication Name Search<br>benadryl Clear Undefined Med Selected Drug Plan                                               |                     |                  |                             |                           |
| Standard Medications                                                                                                    | NS                  | Action           | Details                     |                           |
| E Benadryl                                                                                                    |                     |                  |                             |                           |
| $\Gamma$ 25 MG PO <freq> cprn &gt; <reason> <davs> <gtv> <maxdose> CAP <rf></rf></maxdose></gtv></davs></reason></freq> |                     |                  |                             |                           |
| ☐ 25 MG PO N/A <prn> <reason> <days> <qty> <maxdose> CAP <rf></rf></maxdose></qty></days></reason></prn>                |                     |                  |                             |                           |
| ☐ 25 MG PO Q4H <prn> <reason> <days> <qty> <maxdose> CAP <rf></rf></maxdose></qty></days></reason></prn>                |                     |                  |                             |                           |
| ☐ 25 MG PO Q6H <prn> <reason> <days> <qty> <maxdose> CAP <rf></rf></maxdose></qty></days></reason></prn>                |                     |                  |                             |                           |
| ☐ 25 MG PO TID <prn> <reason> <days> <qty> <maxdose> CAP <rf></rf></maxdose></qty></days></reason></prn>                |                     |                  |                             |                           |
| ∏ 50 MG PO DAILY <prn> <reason> <days> <qty> <maxdose> CAP <rf></rf></maxdose></qty></days></reason></prn>              |                     |                  |                             |                           |
| ☐ 50 MG PO N/A <prn> <reason> <days> <qty> <maxdose> CAP <rf></rf></maxdose></qty></days></reason></prn>                |                     |                  |                             |                           |
| ∏ 50 MG PO ONCE <prn> <reason> <days> <qty> <maxdose> CAP <rf></rf></maxdose></qty></days></reason></prn>               |                     |                  |                             |                           |
| ☐ 50 MG PO Q4H <prn> <reason> <days> <qty> <maxdose> CAP <rf></rf></maxdose></qty></days></reason></prn>                |                     |                  |                             |                           |
| ∏ 50 MG PO Q6H <prn> <reason> <days> <qty> <maxdose> CAP <rf></rf></maxdose></qty></days></reason></prn>                |                     |                  |                             |                           |
| ☐ 50 MG PO QID <prn> <reason> <days> <qty> <maxdose> CAP <rf></rf></maxdose></qty></days></reason></prn>                |                     |                  |                             |                           |

| Standard Medications<br>Benadryl<br>25 MG - CAPSULE - B,0TC                                                | Select the appropriate medication<br>dose and frequency and click on<br><prn></prn> |
|----------------------------------------------------------------------------------------------------|-------------------------------------------------------------------------------------|
| 🖉 🔽 25 MG PO Q6H <pre>reason&gt; <days> <qty> <maxdose> CAP <rf></rf></maxdose></qty></days></pre>         | Reported                                                                            |
| ☐ 25 MG PO N/A <prn> <reason> <days> <qty> <maxdose> CAP <rf></rf></maxdose></qty></days></reason></prn>   |                                                                                     |
| ☐ 25 MG PO Q4H <prn> <reason> <days> <qty> <maxdose> CAP <rf></rf></maxdose></qty></days></reason></prn>   |                                                                                     |
| ☐ 25 MG PO Q6H <prn> <reason> <days> <qty> <maxdose> CAP <rf></rf></maxdose></qty></days></reason></prn>   |                                                                                     |
| ☐ 25 MG PO TID <prn> <reason> <days> <qty> <maxdose> CAP <rf></rf></maxdose></qty></days></reason></prn>   |                                                                                     |
| ☐ 50 MG PO DAILY <prn> <reason> <days> <qty> <maxdose> CAP <rf></rf></maxdose></qty></days></reason></prn> |                                                                                     |
| ☐ 50 MG PO N/A <prn> <reason> <days> <qty> <maxdose> CAP <rf></rf></maxdose></qty></days></reason></prn>   |                                                                                     |
| ☐ 50 MG PO ONCE <prn> <reason> <days> <qty> <maxdose> CAP <rf></rf></maxdose></qty></days></reason></prn>  |                                                                                     |
| ☐ 50 MG PO Q4H <prn> <reason> <days> <qty> <maxdose> CAP <rf></rf></maxdose></qty></days></reason></prn>   |                                                                                     |

| (Advil)<br>100 Mg PO Q6H PRN                                                                                                    | Reported                                                                                                    | New Order<br>ONE PTRAIN                                                                                    | 2/3/20 @ 08                  | Ibuprofen            |                                                                                                    |
|----------------------------------------------------------------------------------------------------|----------------------------------------------------------------------------------------------------|----------------------------------------------------------------------------------------------------|------------------------------|----------------------|----------------------------------------------------------------------------------------------------|
| PRN BREAKTHROUGH PAIN  New for Discharge (1)                                                                                                    | Choices                                                                                                    | 2/4/20 @ 1443                                                                                              | I <u>.</u>                   | xI Di                | The drop down menu for "reasons for                                                                                                    |
| Amoxicilin 250 Mg/5 M<br>(Amoxi Suspension 250 Mg,<br>150 Mg PO Q12H 10 Days #<br>ear infection<br>Meds<br>Medication Name Search<br>benadryl<br>25 MG - CAPSULE - B,(<br>IV 25 MG PO Q4H<br>I 25 MG PO Q4H<br>I 25 MG PO Q4H<br>I 25 MG PO Q4H<br>I 25 MG PO Q4H<br>I 25 MG PO Q4H<br>I 5 MG PO DALL<br>I 50 MG PO DALL<br>I 50 MG PO DALL | Reaso<br>RJ<br>RASH (RASH)<br><u>REPLURINE (REPLACEMENT FOR URIN</u><br>RESP-DIST (RESPIRATORY DEPRESSION)<br>RESP-DIST (RESPIRATORY DEPRESSION<br>REVERSAL (REVERSAL - IF NEEDED)<br>RR<8 (RESPIRATORY RATE << 8) | IE)                                                                                                    |                              | 8/2<br>t Mec<br>2t   | use" will automatically appear after<br>clicking on the <prn>. Select the<br/>appropriate reason. Free text must<br/>be used only if the reason is not listed<br/>on the drop down menu.</prn> |
| I 50 MG PO ONCE                                                                                                    | Clear                                                                                                    | Prev                                                                                                    | / Next Cancel                | ок                   |                                                                                                    |
| I 50 MG PO Q6H<br>I 50 MG PO QID ₹                                                                                                    | <pre>cprn&gt; <reason> <days> <qty> <m< pre=""></m<></qty></days></reason></pre>                                                                                                    | axDose> CAP <r< td=""><td><u>  ₽ <b>  ×</b> </u><br/>f&gt;</td><td><ul> <li></li> </ul></td><td></td></r<> | <u>  ₽ <b>  ×</b> </u><br>f> | <ul> <li></li> </ul> |                                                                                                    |
| 50 MG - CAPSULE - G,O                                                                                                    | тс                                                                                                    |                                                                                                    |                              |                      |                                                                                                    |
| i i su MG PO streas                                                                                                    | > <nrn> <reason> </reason></nrn>                                                                                                    | <maylinses ("bp<="" td=""><td>&lt; 11 &gt;</td><td></td><td></td></maylinses>                              | < 11 >                       |                      |                                                                                                    |

| All definition of the second definition of the second definition of the                                                                                                    | ol Extra Strei<br>g PO Q4H PF                              | ngth)                                                                         |                      |           |                                                                                                    |        |                                                                                                    |            | -           | . , ONE PTRAIN 2/4/20                  | a os Acetaminop                              |                         |                    |                  |             |  |
|----------------------------------------------------------------------------------------------------|------------------------------------------------------------|-------------------------------------------------------------------------------|----------------------|-----------|----------------------------------------------------------------------------------------------------|--------|----------------------------------------------------------------------------------------------------|------------|-------------|----------------------------------------|----------------------------------------------|-------------------------|--------------------|------------------|-------------|--|
| Out       Techcitics Deferred<br>Upberhydramine Hd (tecading): 25 MG CAPSULE PRU FASH                                                                                                    | AIN<br>prazole* 2                                          | @La                                                                           | st Takı              | en Del    | tails                                                                                                    |        |                                                                                                    |            |             | Last Taken                             |                                              | <u> </u>                |                    |                  |             |  |
| Processing       Date       The       Activity         Ver Disch.       Date       Artivity       Date       Activity         Ver Disch.       Date       Artivity       Date       Artivity         Ver Disch.       Date       Artivity       Date       PRN reason appears in the         More Carest       Date       Artivity       Date       PRN reason appears in the         More Carest       Date       Date       Date       Date       PRN reason appears in the         More Carest       Date       Date       Date       Date       Date       Date       Date         Stamon       Date       Date<                                                                                                    | y*)<br><u>ODAILY</u><br>ofen 100<br>)                      | 0 Medication Ordered<br>Diphenhydramine Hcl (Benadryl) 25 MG CAPSULE PRN RASH |                      |           |                                                                                                    |        |                                                                                                    |            |             |                                        |                                              |                         |                    |                  |             |  |
| Imported in 2010       2010       2010       2010       2010       2010       2010       2010       2010       2010       2010       2010       2010       2010       2010       2010       2010       2010       2010       2010       2010       2010       2010       2010       2010       2010       2010       2010       2010       2010       2010       2010       2010       2010       2010       2010       2010       2010       2010       2010       2010       2010       2010       2010       2010       2010       2010       2010       2010       2010       2010       2010       2010       2010       2010       2010       2010       2010       2010       2010       2010       2010       2010       2010       2010       2010       2010       2010       2010       2010       2010       2010       2010       2010       2010       2010       2010       2010       2010       2010       2010       2010       2010       2010       2010       2010       2010       2010       2010       2010       2010       2010       2010       2010       2010       2010       2010       2010       2010       2010       20                                                                                                    | g PO Q6H PF<br>REAKTHROU                                   |                                                                               |                      |           |                                                                                                    | Date   | !                                                                                                    |            |             | Time                                   |                                              |                         |                    |                  |             |  |
| iii Subjection       Jan       Feb       Mar       Aur       Mar       Aur       Mar       Mar                                                                                                    | v for Disch                                                |                                                                               |                      |           | 2                                                                                                    | 2/7/20 | 0                                                                                                    |            |             | 0800                                   |                                              | Acti                    |                    |                  |             |  |
| Auf Aug See Oct No Dep<br>SU No For Qet Approx       7       8       9         Attenolol       1       2       3       4       5       6         1       2       3       4       5       6       1       2       3         4       5       6       1       2       3       4       5       6       1       2       3         4       5       6       7       8       9       1       1       2       3       4       5       6       1       2       3       4       5       6       1       2       3       4       5       6       1       2       3       4       5       6       1       2       3       4       5       6       1       2       3       4       5       6       1       2       3       4       5       6       1       1       2       3       4       5       6       1       1       2       3       4       5       6       1       1       1       1       1       1       1       1       1       1       1       1       1       1       1       1       1<                                                                                                    | il Suspensio<br>n PO 012H 1                                |                                                                               | lan                  | Feb       | Ma                                                                                                    | ar 🗅   | or M                                                                                                    | Max        | lune        |                                        |                                              | Ne                      |                    |                  |             |  |
| atton Name<br>(r)       atton Name<br>(r)       atton                                                                                                    | ection                                                     |                                                                               | July                 | Aug       | Sej                                                                                                    | pt C   | oct M                                                                                                    | vov        | Dec         | 7 8                                    | 9                                            |                         |                    |                  |             |  |
| Atton Name                                                                                                    |                                                            |                                                                               | SU                   | М         | т                                                                                                    | W      | TH                                                                                                    | F          | s           | 4 5                                    | 6                                            |                         |                    |                  |             |  |
| attention Required<br>25 MG       2       3       4       5       6       7       6       0       N       "Medication Purpose" tab<br>when medication is selected<br>and saved. This allows<br>physicians to reconcile and<br>order the reported<br>medication.         25 MG       4       2020       •       Today       •       0.943       •       0.943       •       0.943       •       0.943       •       •       Medication Purpose" tab<br>when medication is selected<br>and saved. This allows<br>physicians to reconcile and<br>order the reported<br>medication.         50 MG       •       0.000       •       0.943       •       •       0.943       •       •       0.943       •       •       •       0.943       •       •       •       0.943       •       •       •       •       •       •       •       •       •       •       •       •       •       •       •       •       •       •       •       •       •       •       •       •       •       •       •       •       •       •       •       •       •       •       •       •       •       •       •       •       •       •       •       •       •       •       •       •       •       •       •<                                                                                                    |                                                            |                                                                               |                      |           |                                                                                                    |        |                                                                                                    |            | 1           | 1 2                                    | 3                                            | ſ                       | DDN                | l reason annes   | ars in the  |  |
| mark Heiler<br>ard Medication Purpose tab<br>medication Purpose tab<br>medication Purpose tab<br>when medication Purpose tab<br>when medication is selected<br>and saved. This allows<br>physicians to reconcile and<br>order the reported<br>medication.         25 MG<br>25 MG<br>25 MG | ation Name                                                 |                                                                               | 2                    | 3         | 4                                                                                                    | 5      | 6                                                                                                    | 7          | 8           | <b>6</b> 0                             | N                                            |                         |                    | a diastica Burr  |             |  |
| ard Hedice       16       17       10       19       20       21       22       22       22       22       24       25       26       27       28       10       10       17       10       17       10       17       10       17       10       17       10       17       10       17       10       17       10       17       10       17       10       17       10       17       10       17       10       17       10       17       10       17       10       17       10       17       10       17       10       17       10       10       10       10       10       10       10       10       10       10       10       17       10       10       10       10       10       10       10       10       10       10       10       10       10       10       10       11       10       10       10       11       10       10       10       10       10       10       10       10       10       10       10       10       10       10       10       10       10       10       10       10       10       10       10                                                                                                    | ryi                                                        |                                                                               | 9                    | 10        | 11                                                                                                    | 12     | 13                                                                                                    | 14         | 15          |                                        |                                              |                         |                    | edication Purp   | ose tab     |  |
| WG/Y       A       A                                                                                                    | ard Medica                                                 |                                                                               | 16                   | 17        | 18                                                                                                    | 19     | 20                                                                                                    | 21         | 22          | Input range: 000                       | 0 - 0943                                     | D                       | wh                 | en medication    | is selected |  |
| 7 25 MG       23       24       25       27       28       29         25 MG                                                                                                    | MG - CAPSI                                                 |                                                                               | 10                   |           |                                                                                                    |        |                                                                                                    |            |             | Dose                                   |                                              |                         | and                | l saved. This al | lows        |  |
| 25 MG       Image: Comment information Source information Source in                                                                                                    | ✓ 25 MG I                                                  |                                                                               | 23                   | 24        | 25                                                                                                    | 26     | 27                                                                                                    | 28         | 29          |                                        |                                              |                         | phy                | vsicians to reco | ncile and   |  |
| 25 MG       MG       Information Source       medication.         50 MG       Unknown Date/Time       Information Source       medication.         50 MG       NG I       No       Nedication Purpose         50 MG I       No       No       RASH         50 MG I       Cancel Save       Save         50 MG I       Cear       Cancel Save         50 MG I       Cear       Cancel Save         50 MG I       Cear       Cancel Save         50 MG I       Cear       Cancel Save         50 MG I       Cear       Cancel Save         50 MG I       Cear       Cancel Save         50 MG I       Cear       Cancel Save         50 MG I       Cear       Cancel Save         50 MG I       Cear       Cancel Save         50 MG I       Cear       Cancel Save         50 MG PO Q6H <pm>        Crassing Cancel Save         50 MG PO Q6H <pm>        Reported       Cancel Save         50 MG I       Cear       Cancel Save       Cancel Save         50 MG PO Q6H <pm>        Reported       Concel Save       Atenolol*         2/7/20 @ 0949       Cancel Save       Concel Save       Atenolol*         2/7/20 @</pm></pm></pm>                                                                                                    | 25 MG I                                                    |                                                                               |                      |           |                                                                                                    |        |                                                                                                    |            |             | Comment                                |                                              |                         | order the reported |                  |             |  |
| So MG i       Unknown Date/Time       Information Source         So MG i       Unknown Dose       Information Source         So MG i       RASH         MG - CAPSI       Attention Required         So MG i       Attention Required         So MG i       Cancel Save         So MG i       Cancel Save         So MG i       Cancel Save         So MG i       Cancel Save         So MG i       Cancel Save         So MG i       Cancel Save         So MG i       Cancel Save         So MG i       Cancel Save         So MG i       Cancel Save         So MG i       Cancel Save         So MG i       Clear         So MG i       Cearcel Save         So MG i       Clear         So MG i       Clear         So MG i       Clear         So MG i       Clear         So MG i       Clear         So MG i       Clear         So MG i       Clear         So MG i       Clear         So MG i       Clear         So MG i       Clear         So MG i       Clear         So MG i       Clear         So MG                                                                                                    | 25 MG I                                                    |                                                                               |                      | (         | $\bullet$                                                                                                    | 2020   | $\mathbf{\bullet}$                                                                                                    | T          | oday        |                                        |                                              |                         | me                 | dication.        |             |  |
| 50 MG I       Unknown Date/Time Information Source         50 MG I       Medication Purpose         50 MG I       Medication Purpose         50 MG I       Astination Required         50 MG I       RASH         50 MG I       Reported         50 MG I       Cancel Save         50 MG I       Cancel Save         50 MG I       Cancel Save         50 MG I       Cancel Save         50 MG I       Cancel Save         50 MG I       Cancel Save         50 MG I       Cancel Save         50 MG I       Cancel Save         50 MG I       Cancel Save         50 MG I       Cancel Save         50 MG I       Cancel Save         50 MG I       Cancel Save         50 MG PO Q6H <prn>        Atenolol*         50 MG PO DBID       Reported         2/7/20 @ 08       Atenolol*         2/7/20 @ 0949       Last Taken Ed         2/Mg PO DALLY       Reported         2/7/20 @ 0949       2/7/20 @ 0948         2/7/20 @ 0948       2/7/20 @ 08         Diphenhydra       2/7/20 @ 0948</prn>                                                                                                    | 50 MG I                                                    |                                                                               |                      |           |                                                                                                    |        |                                                                                                    |            |             |                                        |                                              |                         |                    |                  |             |  |
| 50 MG       Michaelication Purpose         50 MG       RASH         50 MG       RASH         50 MG       RASH         50 MG       Regulared         50 MG       Cancel Save         50 MG       Cancel Save         70 Mg PO BID       Reported         Chartal Save       Cancel Save         Chartal Save       Cancel Save         Chartal Save       Cancel Save         Chartal Save       Cancel Save         Chartal Save       Cancel Save <td>50 MG I</td> <td></td> <td>Unk</td> <td>nown</td> <td>Date</td> <td>/Time</td> <td>e</td> <td></td> <td>E</td> <td>Information Source</td> <td></td> <td></td> <td></td> <td></td> <td></td>                                                                                                    | 50 MG I                                                    |                                                                               | Unk                  | nown      | Date                                                                                                    | /Time  | e                                                                                                    |            | E           | Information Source                     |                                              |                         |                    |                  |             |  |
| So MG       Medication Purpose         So MG       Attention Required         So MG       Attention Required         So MG       Cancel Save         So MG       Cancel Save         So MG       Cancel Save         So MG       Cancel Save         So MG       Cancel Save         So MG       Cancel Save         So MG       Cancel Save         So MG       Cancel Save         So MG PO Q6H <prn>        Atenolol*         So MG PO Q6H <prn>        cancel Save         So MG PO Q6H <prn>        Atenolol*         So MG PO Q6H <prn>        cancel Save         So MG PO Q6H <prn>        cancel Save         So MG PO Q6H <prn>        cancel Save         So MG PO Q6H <prn>        cancel Save         So MG PO Q6H <prn>        cancel Save         So MG PO Q6H <prn>        cancel Save         So MG PO BID       Reported         Z/7/20 @ 0949       Atenolol*         Z/7/20 @ 0949       Atenolol*         Z/7/20 @ 0949       2/6/20 @ 20         Atorvastatin*       2/7/20 @ 0949         Z/7/20 @ 0949       2/7/20 @ 08         Diphenhydramine Icl 25 Mg Capsule       New Order      <tr< td=""><td>50 MG I<br/>50 MG I</td><td></td><td>UIIK</td><td>nown</td><td>DUSE</td><td>3</td><td></td><td></td><td></td><td></td><td></td><td></td><td></td><td></td><td></td></tr<></prn></prn></prn></prn></prn></prn></prn></prn></prn>                                                                                                    | 50 MG I<br>50 MG I                                         |                                                                               | UIIK                 | nown      | DUSE                                                                                                    | 3      |                                                                                                    |            |             |                                        |                                              |                         |                    |                  |             |  |
| So MG I       Attention Required         So MG I       Attention Required         So MG I       Yes I         So MG I       Cancel Save         So MG I       Cancel Save         So MG I       Cancel Save         So MG I       Cancel Save         So MG I       Cancel Save         So MG I       Cancel Save         So MG I       Cancel Save         So MG PO Q6H < prin>        Attention Required         MaxDose> OFP <rf>       ONE PTRAIN         2/7/20 @ 08       Atenolol*         Attrovastatin*       20 Mg Tablet         (Lipitor*)       Concel Save         20 Mg PO DAILY       Reported         2/7/20 @ 0949       2/6/20 @ 20         Atorvastatin*       20 Mg Capsule         (Benadryl)       Reported         2/7/20 @ 0949       2/7/20 @ 08         Diphenhydramine fcl 25 Mg Capsule       New Order         0/ME PTRAIN       2/7/20 @ 08         2/7/20 @ 0948       2/7/20 @ 08</rf>                                                                                                    | 50 MG I                                                    |                                                                               |                      |           |                                                                                                    |        |                                                                                                    |            |             | Medication Purpose                     |                                              |                         |                    |                  |             |  |
| Attention Required         So MG         So MG         Cancel Save         So MG         Cancel Save         So MG         Cancel Save         So MG         Cancel Save         So MG         Cancel Save         So MG Concel Save         So MG Concel Save         So MG Concel Save         So MG Concel Save         So MG PO Q6H <pre>         Atenolol* So Mg Tablet         Cast Taken Ed         ONE PTRAIN         2/7/20 @ 0949       2/7/20 @ 08         Atervastatin* 20 Mg Tablet         Last Taken Ed         ONE PTRAIN         20 Mg PO DAILY       Reported         ONE PTRAIN         20 Mg PO DAILY       Reported         ONE PTRAIN         2/7/20 @ 0949       Diphenhydra         Diphenhydramine Icl 25 Mg Capsule         New Order         ONE PTRAIN       2/7/20</pre>                                                                                                    | 50 MG I<br>MG - CAPSI                                      |                                                                               |                      |           |                                                                                                    |        |                                                                                                    |            |             | RASH                                   |                                              |                         |                    |                  |             |  |
| 50 MG       Cancel Save         50 MG       Cancel Save         60 MG       Cancel Save         7/20 @ 0949       Cancel Save         7/20 @ 0949       Cancel Save         7/20 @ 08       Atorvastatin*         7/20 @ 09       Obertain         7/20 @ 09       Cancel Save         7/20 @ 09       Diphenhydra         7/20 @ 09       D                                                                                                    | 50 MG I                                                    |                                                                               |                      |           |                                                                                                    |        |                                                                                                    |            |             | Attention Required                     | ]                                            |                         |                    |                  |             |  |
| So MG       Cancel       Save         50 MG       Clear       Save         50 MG       PO Q6H <pm> <reason> <days> <qty> <maxdose> CP <rf>         50 MG PO Q6H <pm>            Atenolol*       50 Mg Tablet          (Tenormin*)            1 Tab PO BID       Reported       2/7/20 @ 0949         Atorvastatin*       20 Mg Tablet           (Lipitor*)       20 Mg Tablet           (Diphenhydramine Icl 25 Mg Capsule       Reported       2/7/20 @ 0949          Diphenhydramine Icl 25 Mg Capsule       New Order           (Ne PTRAIN       2/7/20 @ 0949           2/7/20 @ 0949       2/7/20 @ 0949           2/7/20 @ 0949             2/7/20 @ 0949              2/0 Mg PO DAILY       Reported             2/7/20 @ 0949               2/7/20 @ 0949</pm></rf></maxdose></qty></days></reason></pm>                                                                                                    | 50 MG I                                                    |                                                                               | _                    |           |                                                                                                    |        |                                                                                                    |            |             |                                        |                                              |                         |                    |                  |             |  |
| 50 MG       MG       Visit of the second second sec                                                                                                    | 50 MG I                                                    | Clea                                                                          | r                    |           |                                                                                                    |        |                                                                                                    |            |             |                                        | Cancel Save                                  |                         |                    |                  |             |  |
| So His Policies with class of the child         Atenolol*       50 Mg Tablet<br>(Tenormin*)       Last Taken Ed<br>ONE PTRAIN<br>2/7/20 @ 0949       2/7/20 @ 08       Atenolol*         Atorvastatin*       20 Mg Tablet<br>(Lipitor*)       Last Taken Ed<br>ONE PTRAIN<br>2/7/20 @ 0949       2/7/20 @ 08       Atenolol*         20 Mg PO DAILY       Reported       Last Taken Ed<br>ONE PTRAIN<br>2/7/20 @ 0949       0       Atorvastatin*         20 Mg PO DAILY       Reported       2/7/20 @ 0949       0       Atorvastatin*         20 Mg PO DAILY       Reported       2/7/20 @ 0949       0       Atorvastatin*         25 Mg PO Q6H PFN       Reported       2/7/20 @ 0949       0       Diphenhydra         25 Mg PO Q6H PFN       Reported       2/7/20 @ 0948       2/7/20 @ 08       Diphenhydra                                                                                                    | 50 MG 4                                                    | 0.06                                                                          |                      |           |                                                                                                    |        | e d a                                                                                                    | , <b>-</b> | a atus      | -MaxDacaa CDD orfa                     |                                              | -                       |                    |                  |             |  |
| Atenolol*     50 Mg Tablet       (Tenormin*)     1 Tab PO BID       1 Tab PO BID     Reported       2/7/20 @ 0949     2/7/20 @ 08       Atorvastatin*     20 Mg Tablet       (Lipitor*)     Last Taken Ed       20 Mg PO DAILY     Reported       2/7/20 @ 0949     2/6/20 @ 20       Atorvastatin*     25 Mg Capsule       (Benadryl)     Reported       25 Mg PO Q6H PEN     Reported       2/7/20 @ 0948     2/7/20 @ 08                                                                                                    | - 50 MG P                                                  | U QO                                                                          | o⊓ ≺µ                | nı > ·    | <rea:< td=""><td>SOILS</td><td><ua< td=""><td>ys &gt;</td><td><quy></quy></td><td><maxdoses <="" cap="" i=""></maxdoses></td><td></td><td></td><td></td><td></td><td></td></ua<></td></rea:<> | SOILS  | <ua< td=""><td>ys &gt;</td><td><quy></quy></td><td><maxdoses <="" cap="" i=""></maxdoses></td><td></td><td></td><td></td><td></td><td></td></ua<> | ys >       | <quy></quy> | <maxdoses <="" cap="" i=""></maxdoses> |                                              |                         |                    |                  |             |  |
| Atenolol*     50 Mg Tablet<br>(Tenormin*)     Last Taken Ed<br>ONE PTRAIN     1/2/7/20 @ 08     Atenolol*       1 Tab PO BID     Reported     2/7/20 @ 0949     2/7/20 @ 08     Atenolol*       Atorvastatin*     20 Mg Tablet<br>(Lipitor*)     Last Taken Ed<br>ONE PTRAIN     2/7/20 @ 08     Atenolol*       20 Mg PO DAILY     Reported     2/7/20 @ 0949     2/6/20 @ 20     Atorvastatin*       Diphenhydramine Icl     25 Mg Capsule<br>(Benadryl)     New Order<br>ONE PTRAIN     2/7/20 @ 08     Diphenhydra       25 Mg PO Q6H PEN     Reported     2/7/20 @ 0948     2/7/20 @ 08     Diphenhydra                                                                                                    |                                                            |                                                                               |                      |           |                                                                                                    |        |                                                                                                    |            |             |                                        |                                              |                         |                    |                  |             |  |
| Atenolol*     50 Mg Tablet<br>(Tenormin*)     Last Taken Ed<br>ONE PTRAIN     1/2/7/20 @ 08     Atenolol*       1 Tab PO BID     Reported     2/7/20 @ 0949     2/7/20 @ 08     Atenolol*       Atorvastatin*     20 Mg Tablet<br>(Lipitor*)     Last Taken Ed<br>ONE PTRAIN     2/7/20 @ 08     Atenolol*       20 Mg PO DAILY     Reported     2/7/20 @ 0949     2/6/20 @ 20     Atorvastatin*       Diphenhydramine Icl     25 Mg Capsule<br>(Benadryl)     New Order<br>ONE PTRAIN     2/7/20 @ 08     Diphenhydra       25 Mg PO Q6H PFW     Reported     2/7/20 @ 0948     2/7/20 @ 08     Diphenhydra                                                                                                    |                                                            |                                                                               |                      |           |                                                                                                    |        |                                                                                                    |            |             |                                        |                                              |                         |                    |                  |             |  |
| Atenolol*     50 Mg Tablet     Last Taken Ed     0       (Tenormin*)     1 Tab PO BID     Reported     2/7/20 @ 0949     2/7/20 @ 08     Atenolol*       1 Tab PO BID     Reported     2/7/20 @ 0949     0     Atenolol*     Atenolol*       Atorvastatin*     20 Mg Tablet     Last Taken Ed     0     0     Atenolol*       (Lipitor*)     20 Mg PO DAILY     Reported     2/7/20 @ 0949     0     Atorvastatin*       Diphenhydramine Icl     25 Mg Capsule     New Order     0     0     0       (Benadryl)     25 Mg PO Q6H PPN     Reported     2/7/20 @ 0948     0     Diphenhydra                                                                                                    |                                                            |                                                                               |                      |           |                                                                                                    |        |                                                                                                    |            |             |                                        |                                              |                         |                    |                  |             |  |
| Atenolol*     50 Mg Tablet     Last Taken Ed<br>ONE PTRAIN     2/7/20 @ 08     Atenolol*       1 Tab PO BID     Reported     2/7/20 @ 0949     2/7/20 @ 08     Atenolol*       Atorvastatin*     20 Mg Tablet     Last Taken Ed<br>ONE PTRAIN     2/7/20 @ 08     Atenolol*       (Lipitor*)     20 Mg PO DAILY     Reported     2/7/20 @ 0949     3       Diphenhydramine Icl     25 Mg Capsule<br>(Benadryl)     New Order<br>ONE PTRAIN     2/7/20 @ 08     Diphenhydra       25 Mg PO Q6H PPM     Reported     2/7/20 @ 0948     2/7/20 @ 08     Diphenhydra                                                                                                    |                                                            |                                                                               |                      |           |                                                                                                    |        |                                                                                                    |            |             |                                        |                                              |                         |                    |                  |             |  |
| Atenolol*     50 Mg Tablet<br>(Tenormin*)     Last Taken Ed<br>ONE PTRAIN     1/2/7/20 @ 08     Atenolol*       1 Tab PO BID     Reported     2/7/20 @ 0949     2/7/20 @ 08     Atenolol*       Atorvastatin*     20 Mg Toblet<br>(Lipitor*)     Last Taken Ed<br>ONE PTRAIN     1/2/20 @ 0949     1/2/20 @ 0949       20 Mg PO DAILY     Reported     2/7/20 @ 0949     1/2/20 @ 0949     1/2/20 @ 0949       Diphenhydramine Icl     25 Mg Capsule<br>(Benadryl)     New Order     1/2/20 @ 08     1/2/7/20 @ 08       25 Mg PO Q6H PEN     Reported     2/7/20 @ 0948     2/7/20 @ 08     1/2/7/20 @ 08                                                                                                    |                                                            |                                                                               |                      |           |                                                                                                    |        |                                                                                                    |            |             |                                        |                                              |                         |                    |                  |             |  |
| Atenolol* 50 Mg Tablet<br>(Tenormin*)       Last Taken Ed<br>ONE PTRAIN       1/27/20 @ 08       Atenolol*         1 Tab PO BID       Reported       2/7/20 @ 0949       2/7/20 @ 08       Atenolol*         Atorvastatin*       20 Mg Tablet<br>(Lipitor*)       Last Taken Ed<br>ONE PTRAIN       1/20 @ 08       Atenolol*         20 Mg PO DAILY       Reported       2/7/20 @ 0949       2/6/20 @ 20       Atorvastatin*         Diphenhydramine Icl       25 Mg Capsule<br>(Benadryl)       New Order       1/20 @ 08       1/20 @ 08         25 Mg PO Q6H PFN       Reported       2/7/20 @ 0948       2/7/20 @ 08       Diphenhydra                                                                                                    |                                                            |                                                                               |                      |           |                                                                                                    |        |                                                                                                    |            |             |                                        |                                              |                         |                    |                  |             |  |
| Atorvastatin*       20 Mg T blet       Last Taken Ed       Image: Constraint of the second second seco                                                                                                    | Atenolo<br>(Tenorm<br>1 Tab PC                             | ) *<br>)in*)<br>) BIC                                                         | 50 M                 | lg Ti     | able                                                                                                    | et     | /                                                                                                    |            |             | Reported                               | Last Taken Ed<br>ONE PTRAIN<br>2/7/20 @ 0949 | <b>€</b><br>2/7/20 @ 0  | 8                  | Atenolol*        |             |  |
| Diphenhydramine         Cl         25 Mg Capsule         New Order         Image: Cl         Diphenhydra         Diphenhydra           (Benadryl)         25 Mg PO Q6H PFN         Reported         ONE PTRAIN         2/7/20 @ 08         Diphenhydra                                                                                                    | Atorvastatin* 20 Mg Tablet<br>(Lipitor*)<br>20 Mg PO DAILY |                                                                               |                      |           |                                                                                                    |        |                                                                                                    |            |             | Reported                               | Last Taken Ed<br>ONE PTRAIN<br>2/7/20 @ 0949 | <b>()</b><br>2/6/20 @ 2 | o                  | Atorvastatin*    |             |  |
|                                                                                                    | Diphenl<br>(Benadr<br>25 Mg PC                             | h <b>ydr</b><br>yl)<br>O Q6                                                   | amii<br>H P <b>r</b> | ne h<br>N | icl                                                                                                    | 25     | Mg (                                                                                                    | Сар        | sule        | Reported                               | New Order<br>ONE PTRAIN<br>2/7/20 @ 0948     | <b>€</b><br>2/7/20 @ 0  | 8                  | Diphenhydra      |             |  |